# オンラインジャーナルー覧利用方法①

### 大阪学院大学図書館

## 電子ジャーナル・電子ブック を探すには

▼オンラインジャーナルリストTOP http://ax5ea7ey6r.search.serialssolutions.com/

#### ▼図書館TOPページからのアクセス方法

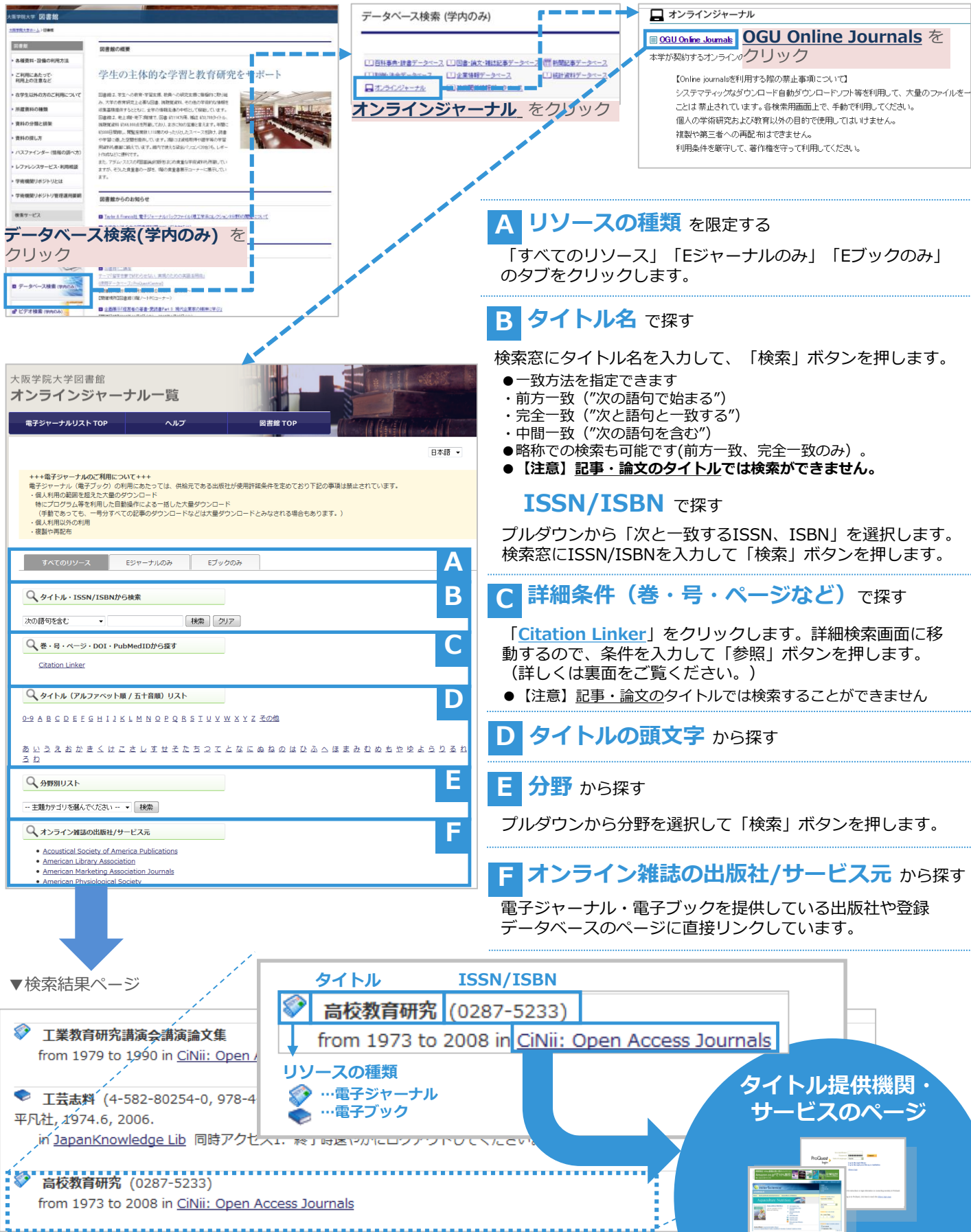

# オンラインジャーナル一覧利用方法②

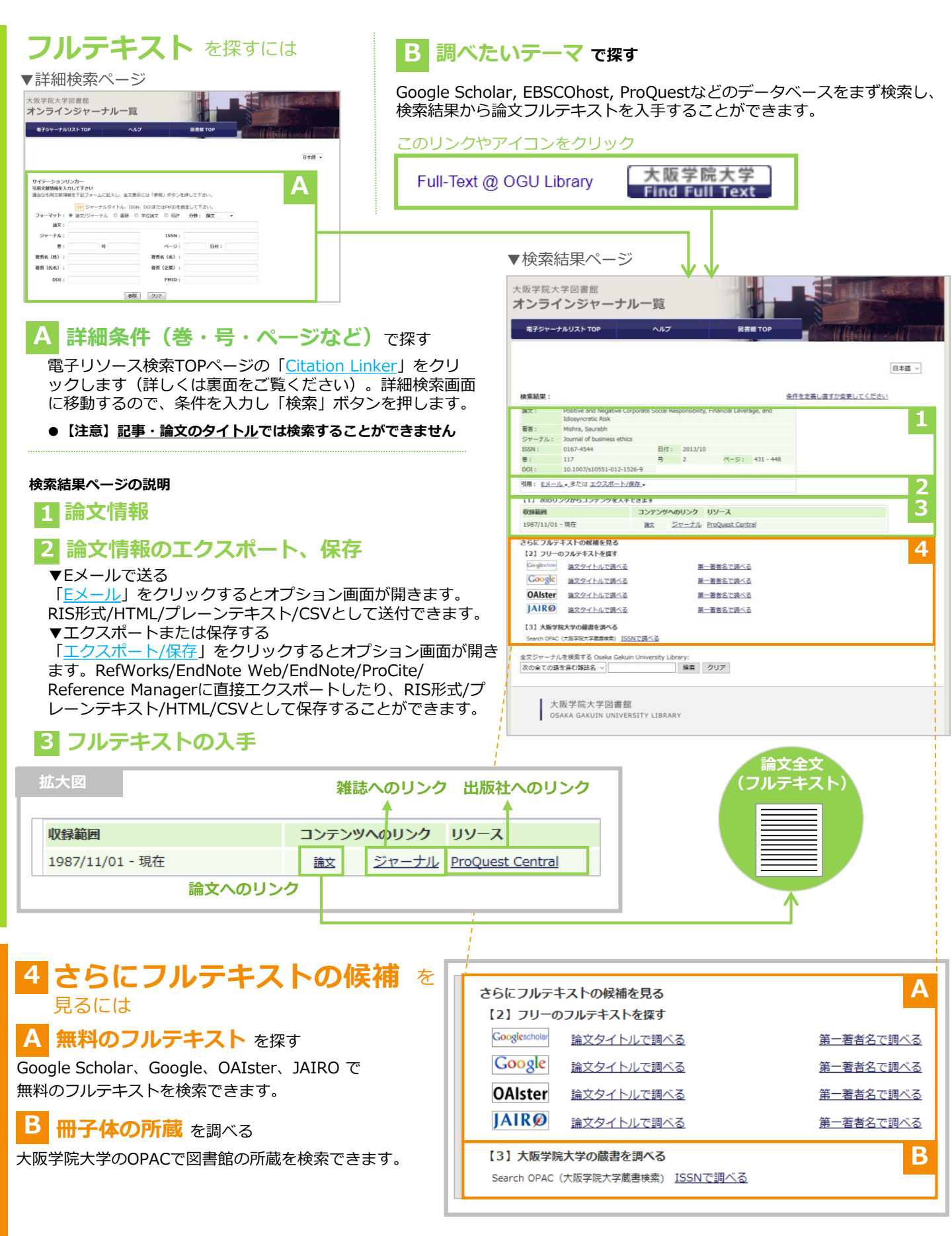